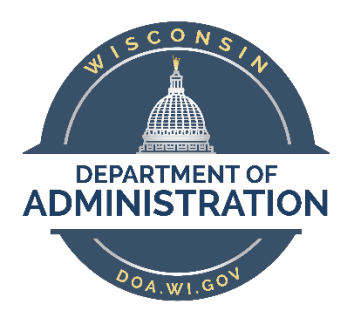

## COVID-19 GL Interunit Journal Job Aid

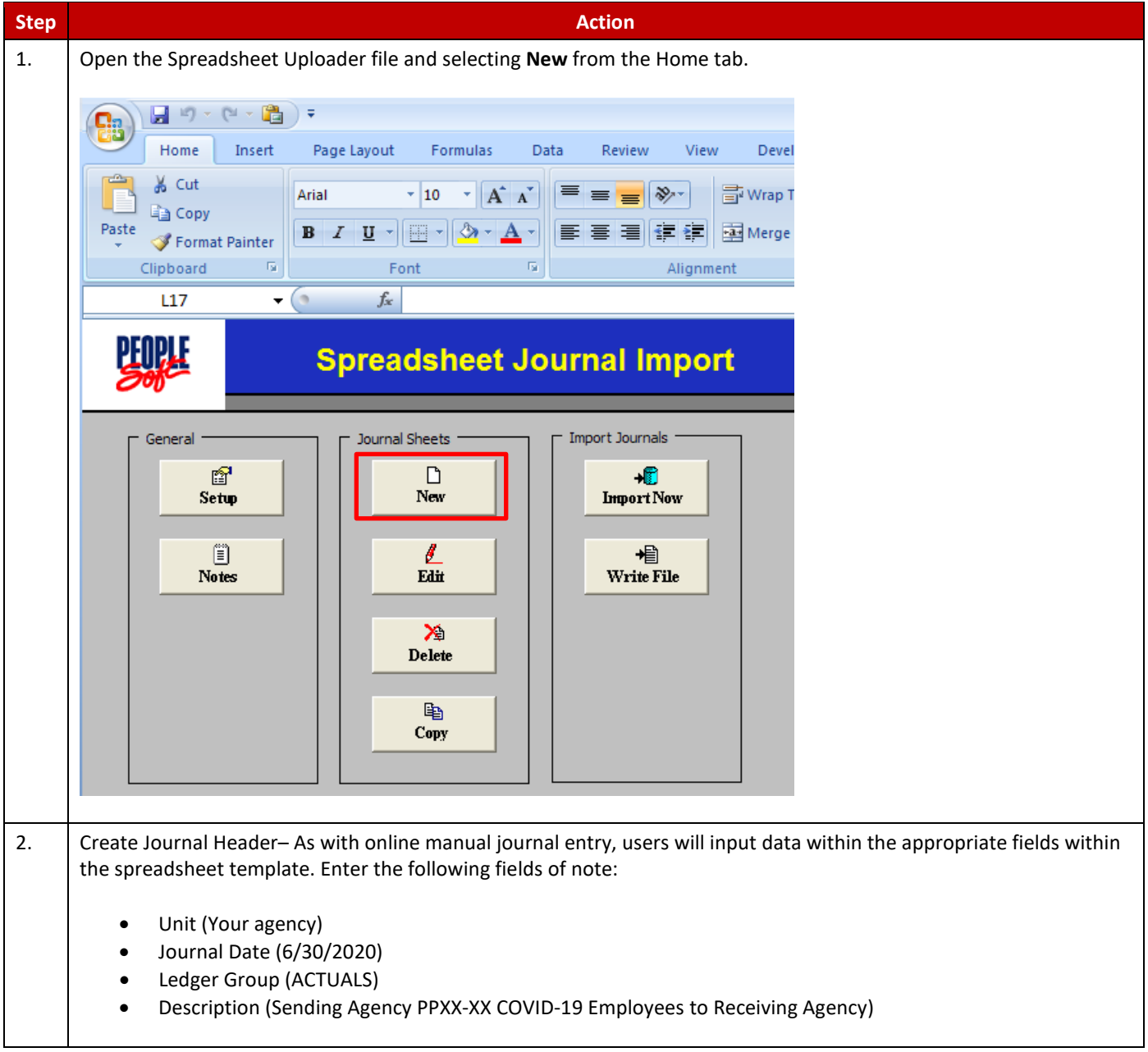

| Re<br>DV<br>UI<br>4  | ceivii<br>VD:<br>nit<br>4500<br>IS:                                                                                                    | Account<br>788001            | Budget<br>Ref<br>0 FY2020<br>Budget<br>Ref I | t<br>Fund<br>1000                       | Appropriation              | ion De<br>100 44 | ept ID<br>450010010<br>Proj<br>D Unit | Proj<br>Unit<br>44500 | Project<br>44500CL000        | 075_99            | Activity<br>CL000  | Analysis            | Analys<br>GLE<br>Res Typ             |
|----------------------|----------------------------------------------------------------------------------------------------|------------------------------|----------------------------------------------|-----------------------------------------|----------------------------|------------------|---------------------------------------|-----------------------|------------------------------|-------------------|--------------------|---------------------|--------------------------------------|
| Re<br>DV<br>UI<br>4  | ceivii<br>VD:<br>nit<br>4500<br>IS:                                                                                                    | <b>Account</b><br>788001     | Budget<br>Ref<br>D FY2020<br>Budget          | t <b>Fund</b><br>) 1000                 | Appropriat                 | ion De<br>100 44 | ept ID<br>450010010<br>Proi           | Proj<br>Unit<br>44500 | <b>Project</b><br>44500CL000 | )75_99            | Activity<br>CL000  |                     | <b>Analys</b><br>GLE                 |
| Re<br>DV             | ceivii<br>VD:<br><b>nit</b><br>4500                                                                                                    | <b>Account</b><br>788001     | Budget<br>Ref<br>0 FY2020                    | t<br>Fund<br>) 1000                     | Appropriat                 | ion De<br>100 44 | <b>ept ID</b><br>450010010            | Proj<br>Unit<br>44500 | <b>Project</b><br>44500CL000 | )75_99            | Activity<br>CL000  |                     | <b>Analys</b><br>GLE                 |
| Re<br>DV             | ceivii<br>VD:<br>nit                                                                                                    | Account                      | Budget<br>Ref                                | t<br>Fund                               | Appropriat                 |                  | ept ID                                | Proj<br>Unit          | Project                      | 175 00            | Activity           |                     | Analys                               |
| Re<br>DV             | ceivii<br>VD:                                                                                                    |                              | Budget                                       | t<br>Frank                              | A                          |                  |                                       | Proj                  | Due!t                        |                   | Anti-de            |                     | 0                                    |
| Re<br>DV             | ceivii<br>VD:                                                                                                    |                              |                                              |                                         |                            |                  |                                       | _                     |                              |                   |                    |                     |                                      |
| Re                   | ceivii                                                                                                    |                              |                                              |                                         |                            |                  |                                       |                       |                              |                   |                    |                     |                                      |
|                      | Receiving Agency side of entry entered as a debit to default interunit (IU) appropriation chartfield coding:                                                                                                    |                              |                                              |                                         |                            |                  |                                       |                       |                              |                   |                    |                     |                                      |
|                      | •                                                                                                    | Interch                      | ange Agi                                     | e benef<br>reemen                       | ts (Supplies)              | – 769            | 0000                                  |                       |                              |                   |                    |                     |                                      |
|                      | •                                                                                                    | Refund                       | of Perso                                     | onal Srv                                | c Costs (Salai             | ry) - 7(         | 097000                                |                       |                              |                   |                    |                     |                                      |
| the                  | the following chartfield coding:                                                                                                    |                              |                                              |                                         |                            |                  |                                       |                       |                              |                   |                    |                     |                                      |
| 20<br>Se             | Sending Agency side of entry entered as credit (contra-expenditure) to chartfield coding where expense incurred u                                                                                                    |                              |                                              |                                         |                            |                  |                                       |                       |                              |                   |                    |                     |                                      |
| 16<br>17<br>18<br>19 |                                                                                                    |                              |                                              |                                         |                            |                  |                                       |                       |                              |                   |                    |                     |                                      |
| 12<br>13<br>14<br>15 | 1028 NE                                                                                                    | xT 2 3                       | 7000 ACTUALS                                 | 1100000                                 | USD                        |                  | -1000                                 |                       | -1000                        |                   |                    | Test Pro            | ect Analysis typ<br>ect Analysis typ |
| 9<br>10<br>11        | 9 + - + Select fields to copy from a previous line by marking the checkboxes under each field.                                                                                                    |                              |                                              |                                         |                            |                  |                                       |                       |                              |                   |                    |                     |                                      |
| 5<br>6<br>7          | +<br>↓<br>↓<br>↓<br>↓<br>↓<br>↓<br>↓<br>↓<br>↓<br>↓<br>↓<br>↓<br>↓                                                                                                    | Ines<br>Jines                | nit Ledger                                   | Account A                               | It Account Speed Type Curr | ency Ar          | mount N/R R                           | te Type Rate          | Base Amount S                | tat Code Entry Ev | vent Stat Amount R | Reference Descripti | n Op                                 |
| 23                   | ∠ B E H I J K L M N O P Q R S T U V W X   2 Spreadsheet Journal Import → → ↑ ↑ ↑ ↑ ↑   3 Journal Header Sys D Unit Journal D Date Description   4                                                                                                    |                              |                                              |                                         |                            |                  |                                       |                       |                              |                   |                    |                     |                                      |
|                      | H11                                                                                                    | <b>~</b> (°                  | f <sub>×</sub>                               |                                         |                            |                  |                                       |                       |                              |                   |                    |                     |                                      |
| Pa                   | Participation   Point   Point |                              |                                              |                                         |                            |                  |                                       |                       |                              |                   |                    |                     |                                      |
| I I                  | ile H<br>∭ X Cu                                                                                                    | ©≝ -   -<br>ome Insert<br>t  | Page Layout F                                | formulas Da                             | ta Review View             | Developer        | JRNL1 - Microso                       | ft Excel              |                              | <b>-</b>          | Σ AutoSur          | n · Arr At          | - 0<br>- ? -                         |
| Cre                  | Create Journal lines                                                                                                    |                              |                                              |                                         |                            |                  |                                       |                       |                              |                   |                    |                     |                                      |
| F                    | Rate Type:<br>Exchange Ra                                                                                                    | te:                          | C End<br>C Nex<br>C Spe                      | of Next Period<br>At Day<br>Rofied Date |                            |                  |                                       |                       |                              |                   |                    |                     |                                      |
| F                    | Currency Inf<br>Foreign Curre                                                                                                    | e: 30-Mar-15                 | Revers<br>(* Nor<br>C Beg                    | al<br>re<br>inning of Next Per          | iod                        |                  |                                       |                       |                              |                   |                    |                     |                                      |
| Jou<br>Tra           | r ID:<br>rnal Class:<br>nsaction Cod                                                                                                    | le:                          | Agency                                       | Location                                | <u> </u>                   |                  |                                       |                       |                              |                   |                    |                     |                                      |
| Led                  | lger:<br>rce:                                                                                                    | UPL                          | Doc Seq<br>Adjustm                           | uence:                                  |                            |                  |                                       |                       |                              |                   |                    |                     |                                      |
| Leo                  | ierence Numb<br>Iger Group:                                                                                                    | 30-Mar-15<br>per:<br>ACTUALS | F Aut<br>F Adj<br>Docume                     | oGen Lines<br>usting Entry:<br>nt Type: | OK<br>Cancel               |                  |                                       |                       |                              |                   |                    |                     |                                      |
| Ref                  | mai ID:<br>mai Date:                                                                                                    | 370000<br>NEXT               | ЭĽ                                           |                                         |                            |                  |                                       |                       |                              |                   |                    |                     |                                      |

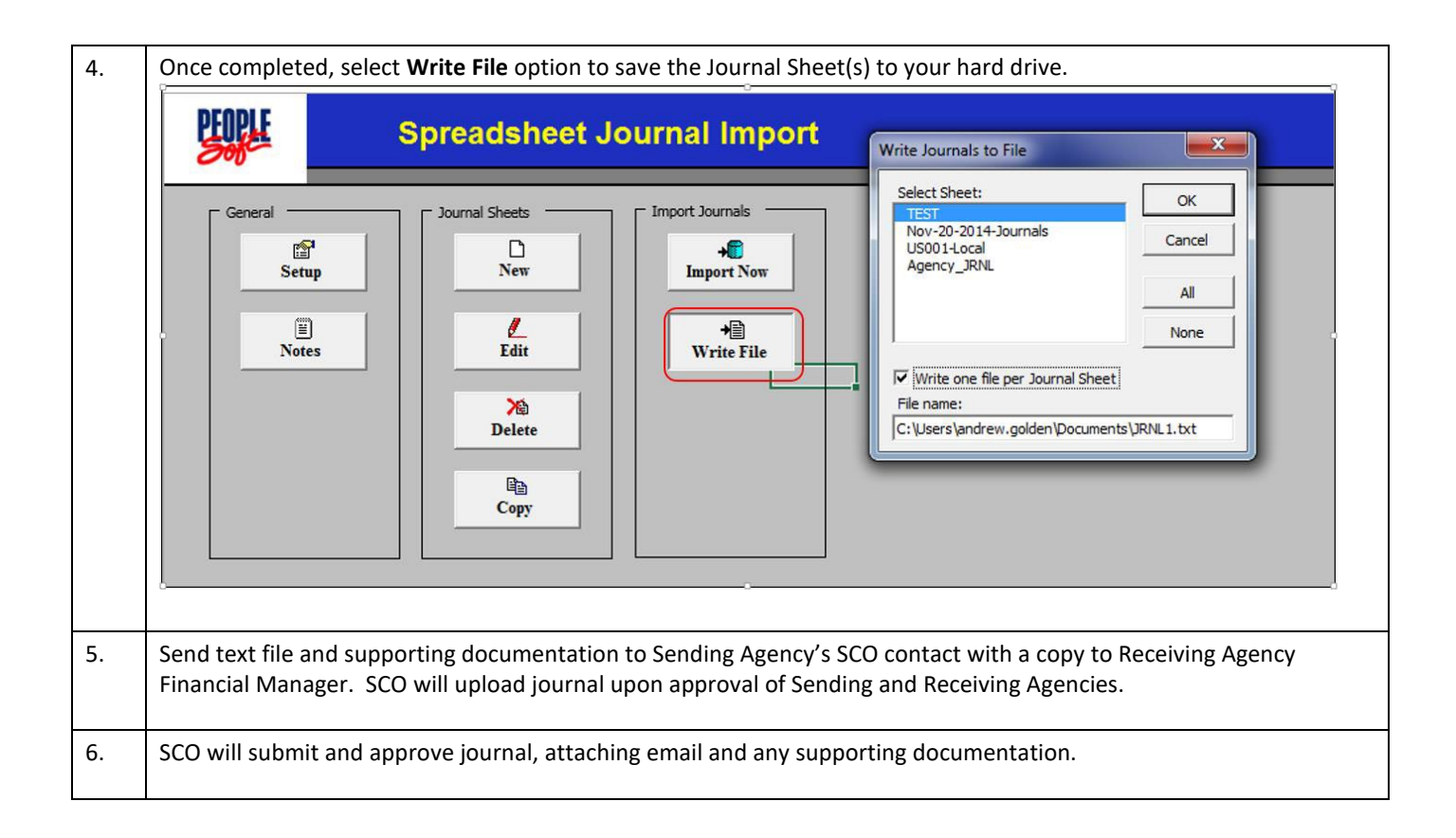